#### 4912-2020

### Automating Your Multi-Environment Hot Fix Management

Pierre Dupuis

## ABSTRACT

Managing SAS<sup>®</sup> hot fixes on a SAS<sup>®</sup> 9.4 multi servers environment can be a bit of a challenge for SAS administrators. It becomes even more of a struggle when checking for available hot fixes on multiple SAS environments with different SAS versions or even worst if you don't have access to SAS web site from your SAS servers.

The SAS Hot Fix Analysis, Download and Deployment Tool (SASHFADD) creates a customized report that lists available hot fixes for the installed SAS products. It also generates scripts that automate hot fixes downloads. A script is generated to install SAS hot fixes then SAS admins use SAS Deployment Manager to install SAS hot fixes.

The goal of this paper is to provide helpful information on how to use SASHFADD to automate the SAS 9.4 hot fixes download and deployment process when you are dealing with multiple SAS environments. It also provides a workaround solution for SAS environments that can't connect to SAS update servers.

## **INTRODUCTION**

In most organizations, the SAS production environment doesn't have access to SAS web site to validate and download SAS hot fixes. One way to address this challenge is to centralize the SAS hot fixes management on a workstation or on a SAS development server.

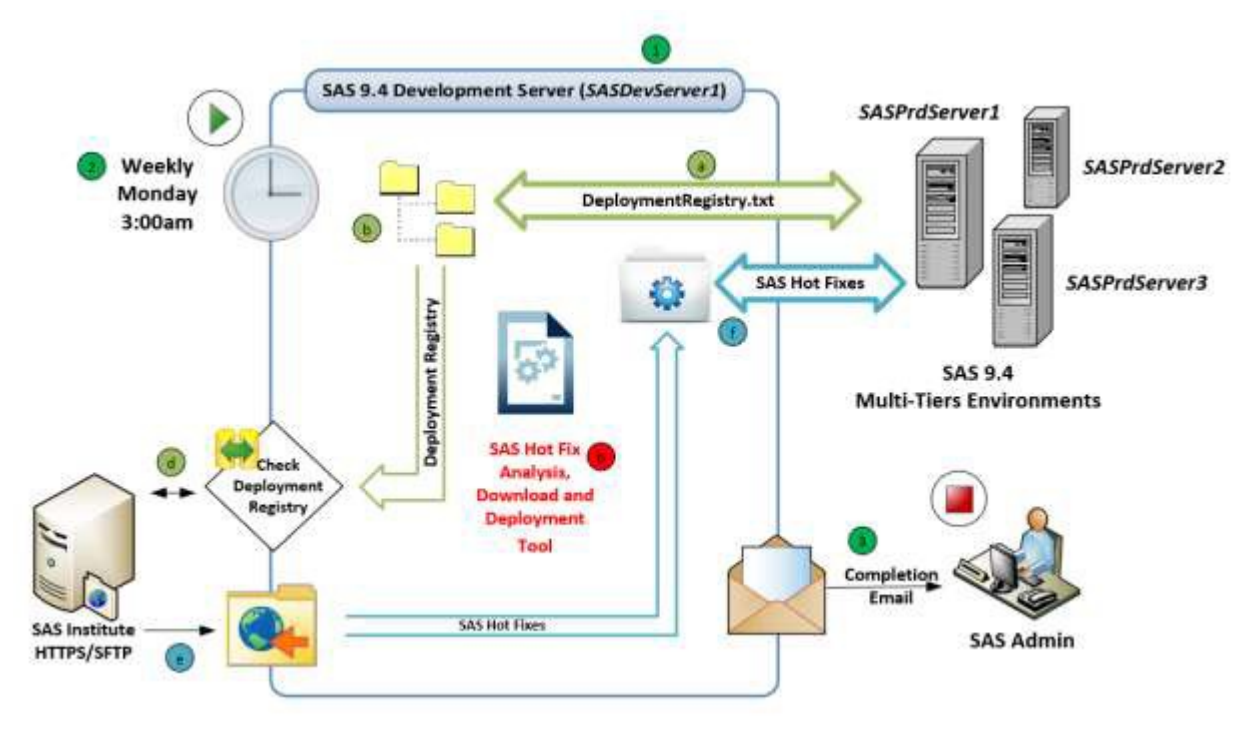

Figure 1 - SAS Hot Fix Management Diagram

One of the primary duties of the SAS administrator is to keep SAS environments up to date with the most recent SAS hot fixes.

Best practices are to check and apply SAS hot fixes on a regular basis. To address this challenge a SAS program (Explained later) can be created and added to the scheduler.

Once all steps are completed an email can be sent to inform SAS administrator if any SAS hot fixes are available. (With the SASHFADD analysis report attached if applicable)

This Eposter describe a solution created on a Windows operating system environment. SASHFADD tool is supporting both UNIX and Windows operating system. The same solution can be used for UNIX operating system. In this case you batch files and PowerShell scripts can be converted into UNIX Shell scripts.

## **PRE-REQUISITES**

- ✓ SASHFADD tool. Detailed steps on how to download SASHFADD tool are available on SAS web site (<u>https://support.sas.com/en/technical-support/maintenance/hot-fixes/hot-fix-analysis-download-deployment-tool.html</u>)
- ✓ Access to SAS web site (HTTPS or SFTP)
- ✓ SAS Deployment Registry files (DeploymentRegistry.html and DeploymentRegistry.txt) Detailed steps on how to generate SAS Deployment Registry files is available in SAS Usage Note 35968 (<u>https://support.sas.com/kb/35/968.html</u>)

## **CONFIGURATION STEPS**

1. Create a folder structure in a centralized location (Workstation or Server) where you will manage SAS hot fixes.

| ~             | Date modified    | Tune        |
|---------------|------------------|-------------|
| iic.          | Date modified    | type        |
| OtherHF       | 2/6/2020 8:25 PM | File folder |
| SASHFManager  | 2/6/2020 8:25 PM | File folder |
| SASPrdServer1 | 2/6/2020 8:25 PM | File folder |
| SASPrdServer2 | 2/6/2020 8:25 PM | File folder |
| SASPrdServer3 | 2/6/2020 8:25 PM | File folder |

Figure 2 – Main Folder Structure

- 2. Create a folder "**OtherHF**" that will be used to distribute other 3<sup>rd</sup> party SAS related software hot fix or security vulnerability hot fix that are not cover by SASHFADD tool
- 3. Create a folder called "**SASHFManager**" that will be used to keep SAS program and other scripts to automate the whole process.

4. Create a folder (using the **host name)** for each SAS tier in your SAS environment (i.e SASPrdServer1, SASPrdServer2, SASPrdServer3, ...). This folder will be used as the staging area where you will extract SAS hot fix and save all SAS sever specific files (i.e. deployment registry, SASHFADD configuration file, ...). For each folder do the following:

| F:\Tools\HotfixAnalysis\SASPrdServer1 |                    |                    |        |
|---------------------------------------|--------------------|--------------------|--------|
| Name                                  | Date modified      | Туре               | Size   |
| Log                                   | 2/6/2020 8:25 PM   | File folder        |        |
| 🛃 DeploymentRegistry.html             | 2/3/2020 2:54 PM   | HTML Document      | 91 KB  |
| DeploymentRegistry.txt                | 2/3/2020 2:54 PM   | Text Document      | 47 KB  |
| SASHFADD.bat                          | 2/3/2020 3:55 PM   | Windows Batch File | 1 KB   |
| SASHFADD.cfg                          | 1/31/2020 11:47 AM | SAS Configuration  | 7 KB   |
| SASHFADD.exe                          | 1/30/2020 10:38 AM | Application        | 398 KB |
|                                       |                    |                    |        |

Figure 3 - SAS Tier Folder

- a) Create a Log folder where we will save all related logs.
- b) Generate the latest SAS Deployment Registry files for this specific SAS server and save files: **DeploymentRegistry.html** and **DeploymentRegistry.txt** in this folder.
- c) Download and copy the SASHFADD related files (i.e SASHFADD.exe and SASHFADD.CFG).
- d) Update SASHFADD.CFG as specify into SASHFADD documentation.
- e) Create a batch file (**SASHFADD.BAT**) that will execute SASHFADD.exe and save the output window into a log file.

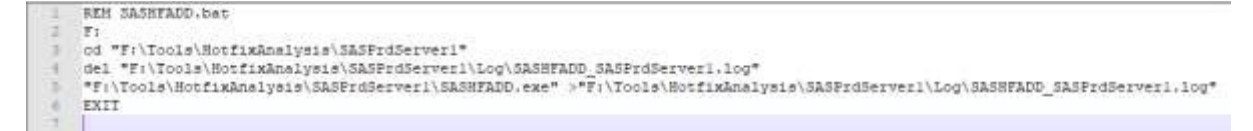

Figure 4 - SASHFADD.BAT Example

## AUTOMATION

Create a batch file (**UpdateDeploymentRegistry.bat**) that will be execute on each SAS server. Basically, the batch file will generate the latest SAS Deployment Registry files (**DeploymentRegistry.html** and **DeploymentRegistry.txt**) and save them in the folder you created for each SAS tier. SAS Deployment Registry files are prerequisite so they must be generated prior to the execution of SASHFADD tools.

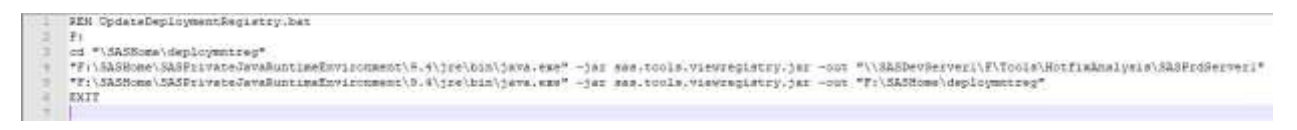

Figure 5 - UpdateDeploymentRegistry.bat Example

Create a SAS program (SASHFManager.SAS) that will do the following:

1. Run the **SASHFADD.bat** created in previous steps. SASHFADD tool (i.e. SASHFADD.exe) will do the following:

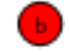

d

- a. Compare your installed hot fix list (i.e DeploymentRegistry.txt) with all available hot fix on SAS web site (SAS94\_HFADD\_data.xml).
- b. Create SAS94\_HFADD\_data.xml and SAS94\_HFADD\_data\_poweshell\_download.bat files.
- c. Create the **hot fix analysis folder**, subfolders and files. (i.e SASHFADD\_YYYY\_MM\_DD\_HH.MM.SS)

| F:\Tools\HotfixAnalysis\SASPrdServer1    |                    |                    |          |
|------------------------------------------|--------------------|--------------------|----------|
| Name                                     | Date modified      | Туре               | Size     |
|                                          | 2/6/2020 8:25 PM   | File folder        |          |
| SASHFADD_2020_2_05_10.03.24              | 2/7/2020 2:02 PM   | File folder        |          |
| DeploymentRegistry.html                  | 2/3/2020 2:54 PM   | HTML Document      | 91 KB    |
| DeploymentRegistry.txt                   | 2/3/2020 2:54 PM   | Text Document      | 47 KB    |
| 💿 downloadhf.bat                         | 2/5/2020 10:03 AM  | Windows Batch File | 1 KB     |
| 💿 movehf.bat                             | 2/5/2020 10:09 AM  | Windows Batch File | 2 KB     |
| SAS94_HFADD_data.xml                     | 2/5/2020 10:03 AM  | XML Document       | 5,295 KB |
| SAS94_HFADD_data_powershell_download.bat | 2/5/2020 10:03 AM  | Windows Batch File | 1 KB     |
| SASHFADD.bat                             | 2/3/2020 3:55 PM   | Windows Batch File | 1 KB     |
| SASHFADD.cfg                             | 1/31/2020 11:47 AM | SAS Configuration  | 7 KB     |
| SASHFADD.exe                             | 1/30/2020 10:38 AM | Application        | 398 KB   |

Figure 6 - SAS Tier Folder After SASHFADD Execution

2. Extract the analysis folder name from the log (**SASHFADD.log**). The analysis folder name has this following format: **SASHFADD\_YYYY\_MM\_DD\_HH.MM.SS** 

 Create batch file (SilentInst.bat) for silent installation and save it into the folder DEPLOY\_SASHFADD\_YYYY\_MM\_DD\_HH.MM.SS, located in the hot fix analysis folder and created by the SASHFADD tool.

| Name                                                              | Date modified     | Туре          | Size  |
|-------------------------------------------------------------------|-------------------|---------------|-------|
| DEPLOY_SASHFADD_2020_2_05_10.03.24                                | 2/7/2020 2:02 PM  | File folder   |       |
| DOWNLOAD_SASHFADD_2020_2_05_10.03.24                              | 2/7/2020 2:02 PM  | File folder   |       |
| LOG_SASHFADD_2020_2_05_10.03.24                                   | 2/7/2020 2:02 PM  | File folder   |       |
| SAS_Hot_Fix_Analysis_Report_2020_2_05_10.03.24_SASPrdServer1.html | 2/5/2020 10:03 AM | HTML Document | 45 KE |

Figure 7 - Hot Fix Analysis Folder

The **SilentInst.bat** batch file will be used to install SAS hot fix on each server. SilentInst.bat is using SAS Deployment Manager to deploy SAS hot fix in silent mode.

```
rem SilentInst.bat
    @ECHO --
    @ECHO This batch file will install hot fixes silently from: F:\SASHome\InstallMisc\HotFixes\New\Deploy 2020 2 05 10.03.24
 4
    @ECHO ---
    f:
    cd F:\SASHome\SASDeploymentManager\9.4
6
    sasdm.exe -silenthotfix -hotfixdir "F:\SASHome\InstallMisc\HotFixes\New\Deploy_2020_2_05_10.03.24"
    @ECHO ---
8
    @ECHO Completed. Please review log file in: <SASHome>\InstallMisc\InstallLogs
G
    @ECHO --
11
    pause
```

Figure 8 - SilentInst.bat Example

Create and run downloadhf.bat that will transfer SAS hot fix from SAS web site using the PowerShell scripts (powershell\_script.bat) generated by SASHFADD tool.

Note: If powershell\_script.bat is empty then all available SAS hot fix are already installed.

| 1 | REM downloadhf.bat                                                                                          |
|---|----------------------------------------------------------------------------------------------------|
| 2 | f:                                                                                                    |
| 3 | cd "F:\Tools\HotfixAnalysis\SASPrdServer1\SASHFADD_2020_2_05_10.03.24\DOWNLOAD_SASHFADD_2020_2_05_10.03.24" |
| 4 | del "F:\Tools\HotfixAnalysis\SASPrdServerl\Log\download_SASPrdServerl.log"                                  |
| 5 | call powershell_script.bat > "F:\Tools\HotfixAnalysis\SASPrdServerl\Log\download_SASPrdServerl.log"         |
| 6 | EXIT                                                                                                    |
| 7 |                                                                                                    |

Figure 9 - Downloadhf.bat Example

Once downloaded all SAS hot fix will be save into the **DOWNLOAD\_SASHFADD\_YYYY\_MM\_DD\_HH.MM.SS** folder, located in the hot fix analysis folder and created by the SASHFADD tool.

5. Create and run **movehf.bat** that will transfer SAS hot fix from the analysis folder to the remote SAS server.

| 1   | HEI movenf.ber<br>mit "Videfordersaufd?iskdome/installmar/sorface/speige/Depigy 2001 2 06 10.00.10"                                                                                                    |
|-----|----------------------------------------------------------------------------------------------------|
| 12  | REDECENT */1/billation/inflation/inf |
| 1.6 | 100000 "Filestificialselpinotest" '\Altoberginotestif' (Altoberginotestif') Altoberginotestif' (Altoberginotestif') (Altoberginotestif') (Altoberginotestif' |
| 12  |                                                                                                    |

Figure 10 - Movehf.bat Example

Basically the movehf.bat will move the content of the folder

**DEPLOY\_SASHFADD\_YYYY\_MM\_DD\_HH.MM.SS**, located in the hot fix analysis folder to the default folder used by the SAS Deployment Manager to install SAS hot fix (i.e. <SASHOME>\InstallMisc\Hotfixes\New). This batch file will also copy the folder **OtherHF** created in previous steps.

| Name                                                              | Date modified     | Туре          | Size  |
|-------------------------------------------------------------------|-------------------|---------------|-------|
| DEPLOY_SASHFADD_2020_2_05_10.03.24                                | 2/7/2020 2:02 PM  | File folder   |       |
| DOWNLOAD_SASHFADD_2020_2_05_10.03.24                              | 2/7/2020 2:02 PM  | File folder   |       |
| LOG_SASHFADD_2020_2_05_10.03.24                                   | 2/7/2020 2:02 PM  | File folder   |       |
| SAS_Hot_Fix_Analysis_Report_2020_2_05_10.03.24_SASPrdServer1.html | 2/5/2020 10:03 AM | HTML Document | 45 KB |

Figure 11 - DEPLOY\_SASHFADD\_YYYY\_MM\_DD\_HH.MM.SS

| Name                      | Date modified    | Туре        |
|---------------------------|------------------|-------------|
| Beploy_2020_2_05_10.03.24 | 2/7/2020 9:38 PM | File folder |
| OtherHF                   | 2/7/2020 2:01 PM | File folder |

Figure 12 - Default Folder Used by The SAS Deployment Manager to Install SAS Hot Fixes

6. Then send an email to SAS administrator with the SASHFADD analysis report and logs.

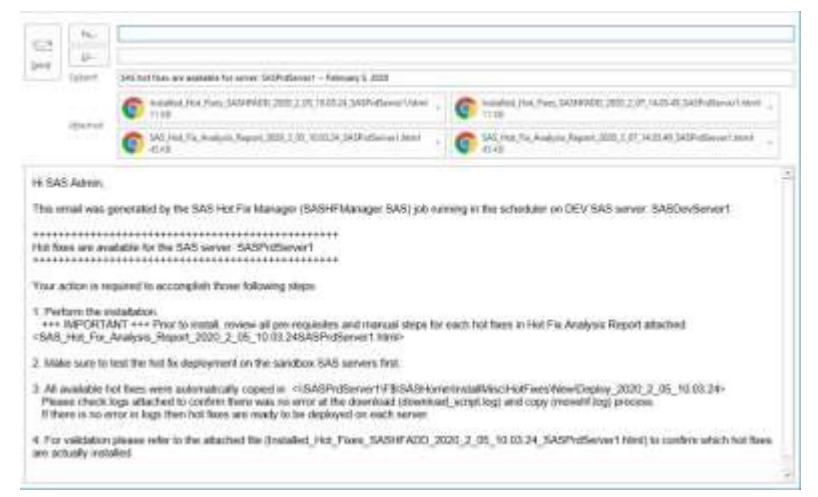

Figure 13 - Email Example

|                                                                                                    |                                                                                                    | SAS Hot Fix Analysis.<br>Anterno<br>Statement in East<br>Uning S40 6 that the Date set                                                                                                    | Download and Deployment Tool<br>ye 441 M Medalatin<br>Report Des Ind Fel 5 11 50 4 2011<br>mener Web Fel 5 11 10 16 22 21 3 meneral                                                                                                    |                                                                                                    |
|----------------------------------------------------------------------------------------------------|----------------------------------------------------------------------------------------------------|----------------------------------------------------------------------------------------------------|----------------------------------------------------------------------------------------------------|----------------------------------------------------------------------------------------------------|
|                                                                                                    |                                                                                                    | Origan Descary /                                                                                                    | Mangar Galan<br>SASAFARD, 2026 2, 05, 19 EX.10                                                                                                    |                                                                                                    |
|                                                                                                    |                                                                                                    | Product operate that Years that address security bears in h                                                                                                    | AMERIC 2.2 and 2.2.7 will appear on this report indicated by " New 12                                                                                                    | and PL                                                                                                    |
|                                                                                                    |                                                                                                    | Place root fee and a second school and a second                                                                                                    |                                                                                                    |                                                                                                    |
|                                                                                                    |                                                                                                    | See Usings None 12710 for Selamin                                                                                                    | when or extenses not supported by GASHADD.                                                                                                    |                                                                                                    |
|                                                                                                    |                                                                                                    | Chemistre [#](Y)(C)(A)(B) append<br>F A automating imputients for the<br>Matter the sectorCore into<br>the sectorCore into<br>the sectorCore into<br>the Analysis.                                                                    | In this report. Chartony) we idefined by the Charlos Key,<br>is accounted an insultation of for these than you<br>reforming in this super, Additional account,<br>then made, are WOI professional by the<br>Disaminant and Displayment Tool |                                                                                                    |
| Ford Papers in State and State                                                                                                    | ine of the report way he downloaded and boards                                                                                                    | ed individually by childing the "Transford" link, or you may choose is dea                                                                                                    | nitual flows hat flows all at some make the presented "Mg, script". For                                                                                                    | Re Tange Tallis. Horizon for the Th Report for more information on the Tana wh                                     |
| KERCERAPH Anton<br>Autolia<br>Galari                                                                                                    | Cantad ILAE In Windows<br>Retained<br>Gavenia                                                                                                    | Security, Addressed (181                                                                                                    | Inconstitute                                                                                                    | Dominal                                                                                                    |
| SAS integration lucio                                                                                                    | notigies Class 9.49 to Minkows                                                                                                    |                                                                                                    |                                                                                                    |                                                                                                    |
| RUP 104                                                                                                    | Raterred<br>Hittirts                                                                                                    | immunit fully send (Y)                                                                                                    | Discoversition                                                                                                    | Dynamical Sec 1982                                                                                                 |
| ***                                                                                                    |                                                                                                    |                                                                                                    |                                                                                                    |                                                                                                    |
| 545 Web Infrastructure                                                                                                    | are Photoen Data Server 1.4, Millio Wallows in<br>Historical                                                                                                    | - 494                                                                                                    |                                                                                                    |                                                                                                    |
| 797902                                                                                                    | 14/29/10                                                                                                    | Televisian de Streenerst (2)                                                                                                    | Experientation                                                                                                    | Deserved Sec (MA)                                                                                                  |
| Obation Key:                                                                                                    |                                                                                                    |                                                                                                    |                                                                                                    |                                                                                                    |
| <ul> <li>(B) Description</li> <li>(D) Description (140)</li> <li>(D) Description (140)</li> <li>(D) The bit Cannot (120)</li> <li>(D) At heat one (120)</li> <li>(D) At heat one (120)</li> </ul> | containt specify pro-matikations poor historitation on<br>the feet for<br>(1) Addressed " this to avai important moders) atomics<br>have for the subjecting optimum to moders. Address<br>historical in addressed in fills for the Value that have<br>(1) Three is addressed in fills for the Value that have<br>(1) Three is addressed in fills for the the time the | where antique between the summer to sum the host to deployment. Revears the<br>and with this host to:<br>Braces components in the discussional lives the Essenamentation for this hold of som<br>with Addressed for more information. | a distantiantiko confide to second big digity the fact $G(\mathcal{P}_{i}^{(1)})$ is a space                                                                                                    | nn maaf in the Tearanty Addressed" Ber. John too too kee begannen additional van pri<br>In 1975 he waar winnenders |
| Options:<br>Mod 200 sectors<br>ALTAY<br>CALENCY SCOPT<br>SECTOR SCOPT<br>SECTOR SCOPT                                                                                                    | elle Tra Scheming spinners and in 2009/2023 obj<br>1945, FOR, ALL, YLMING, SCH, FMRR<br>1955, JANE AR, FLEND, TAMA, C. VIIIIAN                                                                                                    |                                                                                                    |                                                                                                    |                                                                                                    |

Figure 14 - SASHFADD Analysis Report Example

#### CONCLUSION

The review of SAS hot fixes on a regular basis is part of SAS administrator best practices. Once SASHFADD is setup and scheduled weekly then SAS administrators don't need to spend more time and could focus to review the SASHFADD analysis report and do an assessment of the current level of hot fix applied. The assessment will determine which hot fix is essential or less critical. Once the decision is made to apply SAS hot fix then it is very important to review the hot fix documentation first then use the silent installation batch file.

## **REFERENCES & RECOMMENDED READING**

Hot Fix FAQs https://support.sas.com/en/technical-support/maintenance/hot-fixes/hot-fix-faq.html

#### SAS Hot Fix Analysis, Download and Deployment (SASHFADD) Tool

https://support.sas.com/en/technical-support/maintenance/hot-fixes/hot-fix-analysis-downloaddeployment-tool.html

SAS Hot Fix Analysis, Download and Deployment (SASHFADD) Tool Usage Guide Version 2.2.2/2.2.3 https://tshf.sas.com/techsup/download/hotfix/HF2/SASHFADD\_usage.pdf

What's New in SASHFADD? https://tshf.sas.com/techsup/download/hotfix/HF2/SASHFADD\_whats\_new.pdf

Usage Note *35968:* Using the ViewRegistry Report and other methods to determine the SAS<sup>®</sup> 9.2 and later software releases and hot fixes that are installed <u>http://support.sas.com/kb/35/968.html</u>

Harmonize Your SAS Environments with Hot Fix Versions - Jitendra N. Pandey https://www.sas.com/content/dam/SAS/support/en/sas-global-forum-proceedings/2018/2572-2018.pdf

# CONTACT INFORMATION

Your comments and questions are valued and encouraged. Contact the author at:

Pierre Dupuis pierre.dupuis10@Hotmail.com